# Browser Security Plus 快 速用户手册

ME产品部 2023-09-01

本文档旨在帮助用户快速熟悉产品的使用方法。

### 目录

| <b>—</b> . ′ | 简介     |                            |  |  |
|--------------|--------|----------------------------|--|--|
| <u> </u>     | 系约     | 充安装4                       |  |  |
|              | 1. 3   | そ装4                        |  |  |
|              | 2. 扂   | 司动 Browser Security Plus9  |  |  |
|              | 2. ∋̀  | 它闭 Browser Security Plus10 |  |  |
|              | 3. ₹   | 登录 Browser Security Plus11 |  |  |
|              | 4. ž   | 和计算机11                     |  |  |
| 三.           | 管理     | ₫13                        |  |  |
|              | 1.     | 计算机和组13                    |  |  |
|              | 2.     | 网站组14                      |  |  |
|              | 3.     | 扩展存储库14                    |  |  |
| 四.           | 策      | 各15                        |  |  |
|              | 1.     | 附加组件管理15                   |  |  |
|              | 2.     | 下载限制16                     |  |  |
|              | 3.     | 威胁防护16                     |  |  |
|              | 4.     | 防止数据泄漏17                   |  |  |
|              | 5.     | 浏览器定制17                    |  |  |
|              | 6.     | 浏览器路由器18                   |  |  |
|              | 7.     | 浏览器锁定18                    |  |  |
|              | 8.     | Java 管理器19                 |  |  |
|              | 9.     | Web 过滤器19                  |  |  |
|              | 10.    | 网络隔离20                     |  |  |
|              | 11.    | 浏览器限制                      |  |  |
| 五.           | . 性能透视 |                            |  |  |
| 六.           | 合      | 观性23                       |  |  |

| 七. | 产品文档 | 24 |
|----|------|----|
| ц. |      | •  |

ManageEngine 卓豪

### 一. 简介

随着许多业务应用程序转移到云中,浏览器正成为员工最常用于访问其工作的 工具。因此,黑客跟随这种趋势通过尝试通过浏览器利用组织的行为也就不足为奇 了。

最近,组织看到基于浏览器的威胁在稳步增长。Browser Security Plus 将帮助您 抵御这些攻击,使其无法进入您的网络。其功能旨在帮助您检测网络中的任何漏洞或 有害组件,执行安全配置,控制用户对浏览器的访问量和加载项的访问权限,并最终 进行审核以检查是否违反规定的标准。这是 Browser Security Plus 帮助 IT 管理员抵抗 基于浏览器的攻击的方法。

Browser Security Plus 的特点:

- 防止通过浏览器传播的网络攻击并提高浏览器的安全性。
- 保护在浏览器上和通过浏览器共享的数据到 Web 应用程序/云。
- 帮助您对正在使用的浏览器保持警惕,并了解它们是否最新。
- 帮助您遵守 CIS 和 STIG 等浏览器安全标准。
- 通过减少干扰和网络攻击来提高生产力,同时确保用户不会遇到网站浏览
   器兼容性问题。
- 与 ManageEngine Endpoint Central 的集成使 IT 管理员可以管理浏览器以及 其他端点,例如笔记本电脑,台式机,移动设备,软件应用程序等。

### 二. 系统安装

### 1. 安装

访问以下链接下载安装包

https://www.manageengine.cn/secure-browser/download.html

服务器硬件要求:

#### 硬件需求

本部分为您提供有关分布式服务器, Browser Security Plus 服务器和代理的硬件要求的信息。

| 设备数量      | 处理器                                                   | 内存  | 磁盘空间 |
|-----------|-------------------------------------------------------|-----|------|
| 1-250     | Intel Core i3 (2 core/4 thread) 2.0 Ghz 3 MB cache    | 2GB | 5GB  |
| 251-500   | Intel Core i3 (2 core/4 thread) 2.4 Ghz 3 MB cache    | 4GB | 10GB |
| 501-1000  | Intel Core i3 (2 core/4 thread) 2.9 Ghz 3 MB cache    | 4GB | 20GB |
| 1001-3000 | Intel Core i5 (4 core/4 thread) 2.3 GHz. 6 MB cache   | 8GB | 30GB |
| 3001-5000 | Intel Core i7 (6 core/12 thread) 3.2 GHz. 12 MB cache | 8GB | 40GB |

#### Browser Security Plus 服务器的硬件要求:

\*可以根据扫描频率动态增加。

注意: 在管理超过 1000 台计算机时, 建议您在 Windows Server Edition 上安装 Browser Security Plus。

在安装包下载完成后,用户可以手动双击安装包进入安装向导,根据向导中的提示进 行安装操作。

| ManageEngine Browser Security Plus Setup |                                                                                                    |  |  |  |
|------------------------------------------|----------------------------------------------------------------------------------------------------|--|--|--|
| T<br>S                                   | Nelcome to the InstallShield Wizard for<br>ManageEngine Browser Security Plus<br>The InstallShield Wizard will install ManageEngine Browser<br>Security Plus on your computer. To continue, click Next. |  |  |  |
|                                          | < Back Next > Cancel                                                                                                    |  |  |  |

| ManageEngine Browser Security Plus Setup                                                                                                    | $\times$ |
|----------------------------------------------------------------------------------------------------|----------|
| License Agreement                                                                                                    |          |
| Please read the following license agreement carefully.                                                                                                    | <b>'</b> |
| Press the PAGE DOWN key to see the rest of the agreement.                                                                                                    |          |
| SOFTWARE LICENSE AGREEMENT<br>This License Agreement details the policy for license of ManageEngine?Browser Security<br>Plus ("Licensed Software") on the following topics:<br>* Evaluation License<br>* Commercial License<br>* Technical Support<br>Please read the following license carefully, before either (i) completing the electronic<br>order or download of the Licensed Software from an authorised website, or (ii) installing<br>the Licensed Software from media that was delivered after being ordered by alternative<br>order process, as applicable. You acknowledge that you have read this License<br>Agreement, have understood it, and agree to be bound by its terms. If you do not agree<br>Do you accept all the terms of the preceding License Agreement? If you | ~        |
| select No, the setup will close. To install ManageEngine Browser Security Plus, you must accept this agreement. InstallShield <b>Back</b> Yes No                                                                                                    |          |

#### 选择访问端口号:

| ManageEngine Browser Security Plus Setup                                                    | )               |                     | X               |
|---------------------------------------------------------------------------------------------|-----------------|---------------------|-----------------|
| Port Selection Panel<br>Enter the Web Server                                                |                 |                     | )               |
| Browser Security Plus uses 9030 as the default web server port, enter the port number here. | web server port | t. If you want to u | use a different |
| 9030                                                                                        |                 |                     |                 |
|                                                                                             |                 |                     |                 |
|                                                                                             |                 |                     |                 |
| InstallShield                                                                               | < Pack          | Novt >              | Cancal          |
|                                                                                             | < Ddck          | INEXL >             | Cancel          |

### 选择安装路径:

| ManageEngine Browser Security Plus Setup                                                                         | × |
|----------------------------------------------------------------------------------------------------|---|
| Choose Destination Location<br>Select folder where setup will install files.                                     | 7 |
| Setup will install ManageEngine Browser Security Plus in the following folder.                                   |   |
| To install to this folder, click Next. To install to a different folder, click Browse and select another folder. |   |
| Destination Folder<br>C:\Program Files (x86)\ManageEngine\BrowserSecurityPlus Browse                             | ] |
| < Back Next > Cancel                                                                                             |   |

#### 选择程序菜单文件夹。

| ManageEngine Browser Security Plus Setup                                                          |                                                                           | ×      |
|---------------------------------------------------------------------------------------------------|---------------------------------------------------------------------------|--------|
| Select Program Folder                                                                             |                                                                           |        |
| Please select a program folder.                                                                   |                                                                           | $\sim$ |
| Setup will add program icons to the Program For name, or select one from the existing folders lis | older listed below. You may type a new fold<br>t. Click Next to continue. | der    |
| Program Folder:                                                                                   |                                                                           |        |
| ManageEngine Browser Security Plus                                                                |                                                                           |        |
| Existing Folders:                                                                                 |                                                                           |        |
| Accessibility                                                                                     |                                                                           | ^      |
| Administrative Tools                                                                              |                                                                           |        |
| Beyond Compare 4                                                                                  |                                                                           |        |
| Bullzip                                                                                           |                                                                           |        |
| Dolby                                                                                             |                                                                           |        |
| EPSÓN                                                                                             |                                                                           |        |
| EPSON Software                                                                                    |                                                                           | ~      |
|                                                                                                   |                                                                           |        |
| InstallShield                                                                                     |                                                                           |        |
|                                                                                                   | < Back Next > Cance                                                       | el     |
|                                                                                                   |                                                                           |        |

跳过填写信息步骤,选择"skip"

| ManageEngine Browser Security                                     | Plus Setup ×                                         |  |  |  |  |  |  |
|-------------------------------------------------------------------|------------------------------------------------------|--|--|--|--|--|--|
| Register & Avail FREE Technical Support (Optional)                |                                                      |  |  |  |  |  |  |
| Specify your details below to avail free Technical support during |                                                      |  |  |  |  |  |  |
|                                                                   |                                                      |  |  |  |  |  |  |
| Name                                                              |                                                      |  |  |  |  |  |  |
| E-mail Id                                                         |                                                      |  |  |  |  |  |  |
| Phone                                                             |                                                      |  |  |  |  |  |  |
| Company Name                                                      |                                                      |  |  |  |  |  |  |
| Country                                                           | -Select-                                             |  |  |  |  |  |  |
|                                                                   | By clicking 'Next', you agree to our Privacy Policy. |  |  |  |  |  |  |
| InstallShield                                                     |                                                      |  |  |  |  |  |  |
|                                                                   | < Back Next > Skip                                   |  |  |  |  |  |  |

完成以上操作之后, Browser Security Plus 开始安装。完成后显示:

| ManageEngine Browser Security Plus Setup |                                                                                                    |  |  |  |
|------------------------------------------|----------------------------------------------------------------------------------------------------|--|--|--|
|                                          | InstallShield Wizard Complete                                                                        |  |  |  |
|                                          | Setup has finished installing ManageEngine Browser Security<br>Plus on your computer.                |  |  |  |
|                                          | ✓ Yes, Start Browser Security Plus<br>Technical support<br>:browsersecurity-support@manageengine.com |  |  |  |
|                                          | < Back <b>Finish</b> Cancel                                                                          |  |  |  |

选择"是的, 启动 Browser Security Plus"即可自动启动该系统。点击完成即可结束安装。

# 2. 启动 Browser Security Plus

Browser Security Plus 可以通过如下方式启动:

方式一:桌面图标启动:双击桌面上的"Start Browser Security Plus"图标启动;

方式二: 服务启动: 打开 windows 的服务,在服务列表中找到 ManageEngine Browser Security Plus Server 服务,打开其属性并点击'启动';

| ⑤ 服务(本地)                                     |                                                                                          |          |       | ManageEngine Browser Security Plus Server 的属性(本地计算机) ×                   |
|----------------------------------------------|------------------------------------------------------------------------------------------|----------|-------|--------------------------------------------------------------------------|
| ManageEngine Browser Security<br>Plus Server | 名称<br>③ Lenovo Platform Service                                                          | 描述       | 状态    | 常规 登录 恢复 依存关系                                                            |
| <u>停止</u> 此服务<br>再启动此服务                      | 🤹 Lenovo PM Service<br>🙀 Link-Layer Topology Discovery Mapper                            | 创建       | 正在    | 服务名称: BrowserSecurityPlus                                                |
| W/LIV/ #URC/J                                | 💁 Local Session Manager                                                                  | 管理       | 正在    | 显示名称: ManageEngine Browser Security Plus Server                          |
| 描述:                                          | ManageEngine Browser Security Plus - Agent     ManageEngine Browser Security Plus Server | Man      | 正在    | 描述: Browser Security Plus Core Server ^                                  |
| Browser Security Plus Core Server            | ManageEngine Browser Security Plus Server Component                                      | Apac     | 正在    | ×                                                                        |
|                                              | AnageEngine Browser Security Plus Server Component                                       | Notif    | 正在    | 可执行文件的路径:                                                                |
|                                              | AnageEngine Desktop Central Server                                                       | Desk     | 正在    | *C:\Program Files (x86)\ManageEngine\BrowserSecurityPlus\bin\wrapper.exe |
|                                              | AnageEngine OS Deployer PXE Server                                                       | Man      | 正在    | 启动举型(6): 自动 。                                                            |
|                                              | MEDC Server Component - Apache                                                           | Apac     | 正在    |                                                                          |
|                                              | MessagingService fce84f1                                                                 | 支持       | TTTT. |                                                                          |
|                                              | Microsoft (R)诊断中心标准收集器服务                                                                 | 诊断       |       |                                                                          |
|                                              | Microsoft Account Sign-in Assistant                                                      | 支持       |       | 服务状态: 止任运行                                                               |
|                                              | Microsoft iSCSI Initiator Service                                                        | 管理       | TT    | 启动(S) 停止(T) 暂停(P) 恢复(R)                                                  |
|                                              | Microsoft Passport                                                                       | 官理<br>为田 | 止住    | 当日此处户动服务时 你可指它庇護用的户动会教                                                   |
|                                              | Microsoft Passport Container                                                             | 管理       |       |                                                                          |
|                                              | Microsoft Software Shadow Copy Provider                                                  | 管理       |       | 白油条約点点。                                                                  |
|                                              | A Microsoft Storage Spaces SMP                                                           | Micr     |       | 1003@300(10):                                                            |
|                                              | Microsoft Store 安装服务                                                                     | 为 M      |       |                                                                          |
|                                              | 🤐 Microsoft Windows SMS 路由器服务。<br>🥘 Net.Tcp Port Sharing Service                         | 根据<br>提供 |       | 确定 取消 应用(A)                                                              |

# 2. 关闭 Browser Security Plus

Browser Security Plus 可以通过如下方式关闭:

方式一: 右击系统托盘中的 Browser Security Plus 图标,在弹出的选项中选择"Stop Service"

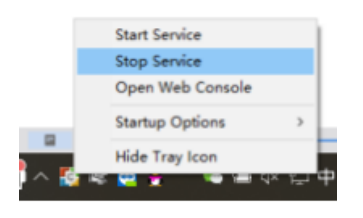

方式二: 打开 windows 系统的服务列表,关闭 Browser Security Plus 的服务;

| 服务(本地)                            |                                                     |       |    | ManageEngine Browser Security Plus Server 的属性(本地计算机) ×                                                                                                    |
|-----------------------------------|-----------------------------------------------------|-------|----|----------------------------------------------------------------------------------------------------|
| ManageEngine Browser Security     | 名称                                                  | 描述    | 状态 |                                                                                                    |
| Plus Server                       | 🖏 Lenovo Platform Service                           |       | 正在 | 吊规 登录 恢复 依存关系                                                                                                    |
| and diaman                        | 🖏 Lenovo PM Service                                 |       | 正在 | 昭在夕秋, Drawcorf or with Dive                                                                                                    |
| <u>停止</u> 此服务<br>而自动比服务           | 🖏 Link-Layer Topology Discovery Mapper              | 创建    |    | 版好石机、 BrowsersecurityHus                                                                                                    |
| <u>Mental Conces</u>              | 🖏 Local Session Manager                             | 管理    | 正在 | 显示名称: ManageEngine Browser Security Plus Server                                                                                                    |
|                                   | AnageEngine Browser Security Plus - Agent           | Man   | 正在 | Browcer Security Dive Core Sequer                                                                                                    |
| 描述:                               | ManageEngine Browser Security Plus Server           | Brow  | 正在 | 描述: Browser security Plus Core server                                                                                                    |
| Browser Security Plus Core Server | ManageEngine Browser Security Plus Server Component | Apac  | 正在 | ×                                                                                                    |
|                                   | ManageEngine Browser Security Plus Server Component | Notif | 正在 | 可执行文件的路径:                                                                                                    |
|                                   | ManageEngine Desktop Central Server                 | Desk  | 正在 | *C:\Program Files (x86)\ManageEngine\BrowserSecurityPlus\bin\wrapper.exe                                                                                                    |
|                                   | ManageEngine OS Deployer PXE Server                 | Man   | 正在 |                                                                                                    |
|                                   | MEDC Server Component - Apache                      | Apac  |    | 启动类型(E): 自动 ~                                                                                                    |
|                                   | MEDC Server Component - Notification Server         | Notif | 正在 |                                                                                                    |
|                                   | MessagingService_fce84f1                            | 支持    |    |                                                                                                    |
|                                   | 🤐 Microsoft (R) 诊断中心标准收集器服务                         | 诊断    |    |                                                                                                    |
|                                   | Microsoft Account Sign-in Assistant                 | 支持    |    | 服务状态: 上任运行                                                                                                    |
|                                   | Microsoft iSCSI Initiator Service                   | 管理    |    | 启动(S) 停止(T) 新停(P) 恢复(R)                                                                                                    |
|                                   | Microsoft Office ClickToRun Service                 | 管理    | 正在 | THE OWNER OF THE OWNER OF THE OWNER OWNER OWN |
|                                   | Microsoft Passport                                  | 为用    |    | 当从此处启动服务时,你可指定所适用的启动参数。                                                                                                    |
|                                   | Container Microsoft Passport Container              | 管理    |    |                                                                                                    |
|                                   | Microsoft Software Shadow Copy Provider             | 管理    |    |                                                                                                    |
|                                   | Microsoft Storage Spaces SMP                        | Micr  |    | 1010/129-900(1vi):                                                                                                    |
|                                   | 🦓 Microsoft Store 安装服务                              | 为 M   |    |                                                                                                    |
|                                   | Microsoft Windows SMS 路由器服务。                        | 根据    |    |                                                                                                    |
|                                   | 🖏 Net.Tcp Port Sharing Service                      | 提供    |    | 确定 取消 应用(A)                                                                                                    |
| \扩展 \ 标准 /                        |                                                     |       |    |                                                                                                    |

### 3. 登录 Browser Security Plus

在启动完成后用户便可以访问客户端登录 Browser Security Plus。Browser Security Plus 基于 B/S 架构开发,所以支持基于 WEB 页面的访问,所以用户可以打开浏览器,在地址栏中输入:

### http://server:port

来访问 Browser Security Plus 的客户端,其中链接中的"server"是指 Browser Security Plus 所安装的服务器的 DNS 名称或者 IP 地址,端口就是在安装的过程中配置的 web 端口,例如 Browser Security Plus 服务器的 DNS 名称叫 Browser Security Plus, web 端 口使用的是 9030,那么我们可以通过访问

### http://192.168.1.12:9030

来访问 Browser Security Plus 的客户端。当然,如果用户在 Browser Security Plus 服务 器上访问 Browser Security Plus 的客户端,可以使用:

### http://localhost:9030

来进行访问。系统默认账号为 admin/admin

### 4. 添加计算机

Browser Security Plus 系统通过代理的方式与客户机通信,将计算机添加到系统时,客户机同时安装代理。

#### 直接添加计算机

管理员登录系统后,"代理"-"管理范围"-"计算机",点击"添加计算机"来从 Web 控制台安装。

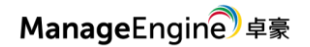

#### Browser Security Plus

| ManageEngine Browser Security I | Plus                                         |                             |                                                           |                          |                  |                       | 立即下载                           | 件可 C 版本:11.2.2                                             | 2300.3 Ø 🚺      |
|---------------------------------|----------------------------------------------|-----------------------------|-----------------------------------------------------------|--------------------------|------------------|-----------------------|--------------------------------|------------------------------------------------------------|-----------------|
| 主页 Manage 透视 策略 合               | 規 报表 代理 管理                                   | 支持 •••                      |                                                           |                          |                  |                       |                                |                                                            | <u></u>         |
| ~ 管理范围<br>汇总                    | ① 告營 (3)                                     | <b>①</b> 信息(:               | 5)                                                        |                          |                  |                       |                                |                                                            | _               |
| 域 远程办公室                         | 没有指派凭据<br>以下域没有指定密码                          | ,更新新的密码。 Zylker             |                                                           |                          |                  |                       |                                |                                                            |                 |
| · 部署                            |                                              |                             |                                                           |                          |                  |                       |                                |                                                            | <b>山</b> 下载代理   |
| 官理范围東略<br>代理安装                  | + 添加计算机 × 移除<br>代理动作: 「只安装代理                 | 计算机 上导入▼ / 修<br>□□卸载代理 移动到: | <b>改凭证</b><br>选择远程办公室                                     | ▼ 过滤器                    |                  | ¥                     |                                | 全部记录                                                       | Q⊞≣⊥            |
| ✓ 设置<br>代理设置                    | <ul> <li>计算机名称 *</li> <li>0458-01</li> </ul> | 域名称 代理状:<br>Zylker 安装成      | 上次联系时间<br>b 七月20,20221                                    | 代理版本<br>10.0.447.W       | 备注<br>安装代理成功     | 运程办公室<br>Local Office | 登录的用户<br>Administrator         | MDM Profile Status  Not Applicable                         | MDM Profile Rem |
| 管理范围设置<br>~ Mac                 | 0458-02<br>0458-03                           | Zylker 安装成<br>Zylker 安装成    | <ul><li>カ 七月 20, 2022 1</li><li>カ 七月 20, 2022 1</li></ul> | 10.0.447.W<br>10.0.447.W | 安装代理成功<br>安装代理成功 | Local Office          | Administrator<br>Administrator | <ul> <li>Not Applicable</li> <li>Not Applicable</li> </ul> | -               |
| APNS Certificate                | 0458-030                                     | Zylker 安装成                  | 力 七月 20, 2022 1                                           | 10.0.447.W               | 安装代理成功           | Local Office          | Administrator                  | × Not Applicable                                           | -               |

#### 无 AD 域/工作组环境

管理员登录系统后,选择"代理"-"管理范围"-"计算机",点击"下载代理"将 代理安装文件下载后拷贝到客户机安装。

| ManageEngine Browser Security | Plus               |        |        |               |            |        |              | 立即下载          | 许可 C 版本:11.2.2               | 300.3 Ø 🚺 |
|-------------------------------|--------------------|--------|--------|---------------|------------|--------|--------------|---------------|------------------------------|-----------|
|                               | 规 报表 代理 管理         |        |        |               |            |        |              |               |                              | *         |
| ~ 管理范围<br>汇总                  | .○. 告警 (3)         | 0      | 信息 (5) |               |            |        |              |               |                              |           |
| 域远程办公室                        | 没有指派凭据<br>以下域没有指定8 | 下载代理   |        |               |            |        | ×            |               |                              |           |
| 计算机                           |                    | 远程办公室  |        | Local Office  |            | •      |              |               |                              | ▲下载代理     |
| 管理范围策略                        | + 添加计算机 × }        | 文表     |        | 代理            | C.         |        |              |               |                              |           |
| い理文表                          | 代理动作: 「中安装作        |        |        | Windows       | Mac        |        |              | 登曼的用户         | 全部记录  <br>MDM Profile Status | Q 🐻 🏛 📩   |
| 代理设置                          | 0458-01            |        |        | 下载代理          | ]          |        |              | Administrator | Not Applicable               | -         |
| 管理范围设置                        | 0458-02            |        |        |               |            |        |              | Administrator | Not Applicable               | -         |
| ∨ Mac                         | 0458-03            | Zylker | 安装成功   | 七月 20, 2022 1 | 10.0.447.W | 安装代理成功 | Local Office | Administrator | × Not Applicable             |           |
| APNS Certificate              | 0458-030           | Zylker | 安装成功   | 七月 20, 2022 1 | 10.0.447.W | 安装代理成功 | Local Office | Administrator | Not Applicable               | -         |

安装成功后,就会显示到计算机列表中。

#### 添加 AD 域/工作组中的计算机

管理员登录系统后,选择"代理"-"域",添加工作组,将域/工作组信息填写完成 后,点击选择计算机,将客户机添加入系统中,并直接给客户端安装代理。

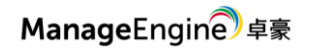

#### **Browser Security Plus**

| ManageEngine<br>Browser Securi                    | ty Plus          |         |                     |   | 立即下载 | 許可 (2)版本:1122300.3 @ (1)    |
|---------------------------------------------------|------------------|---------|---------------------|---|------|-----------------------------|
| 主页 Manage 透视 策略                                   | 合規 报表 代理 管理 岁    | E10     |                     |   |      | *                           |
| ✓ 管理范围<br>(10)                                    | 上活物成々 日本美国の      | 添加域名    |                     | × |      | C Discours Domailer         |
| 城                                                 | T MANAGE SUMEALD | 域名称。    | ADVENTNET-CHINA     |   | 动作   | し Discover Domains 泉井:2   Q |
| 远程办公室                                             | ZOHOCORP         | 网络类型    | ● 活动目录 □工作组         |   |      |                             |
| 17 34 71                                          | Zylker           | 域用户名。   | administrator       |   |      | 1.2.2 25 =                  |
| 》都會<br>管理范围策略                                     |                  | 密码。     | •••••               |   |      | A - A - A                   |
| 代理安装                                              |                  | 活动目录域名" | adventnet-china.com |   |      |                             |
| ✓ 设置<br>代理设置                                      |                  | 域控制器名称  | YADIANNA            |   |      |                             |
| 管理范围设置                                            |                  |         | ☐ 使用LDAP SSL ?      |   |      |                             |
| <ul> <li>Mac</li> <li>APNS Certificate</li> </ul> |                  |         | 灏加域名 <b>取消</b>      |   |      |                             |
| Notification Window                               |                  |         |                     |   |      |                             |

#### 代理设置

在"代理-代理设置"中

| ManageEngine<br>Browser Securi | ty Plus                     | 立即下载 许可 C 版本:11.2.2300.3 @ 🚺 |
|--------------------------------|-----------------------------|------------------------------|
| 主页 Manage 透视 策略                | 合规 报表 代理 管理 支持 ***          | <u></u>                      |
| ✓ 管理范围<br>汇总                   | 常规设置 代理保护设置 代理托盘图标 Mac代理设置  |                              |
| 域<br>远程办公室                     | □ 限制用户从控制画板卸载代理             |                              |
| 计算机                            | □ 限制用户停止代理服务。 [仅适用于Windows] |                              |
| > 部署<br>管理范围策略                 | 保存变更 [限制模式运行]               |                              |
| 代理安装                           |                             |                              |
| ~ 设置                           |                             |                              |
| 代理设置                           |                             |                              |
| 管理范围设置                         |                             |                              |

- 可禁止客户端从控制面板中卸载代理
- 可禁止停止 Browser Security Plus 服务及代理

### 三. 管理

管理页签下是对计算机、计算机组、网站组和扩展库对管理。

# 1. 计算机和组

计算机组:将管理方式一样的计算机添加到组中,为之部署相同安全配置。

计算机:计算机列表。

在这里可以对计算机组或者计算机来分配策略和扩展。

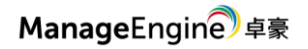

#### **Browser Security Plus**

| ManageEngine<br>Browser Security | / Plus |                             |      |        | 立即下载 许可 | € 版本:112.2300.3 @ ● |
|----------------------------------|--------|-----------------------------|------|--------|---------|---------------------|
| 主页 管理 透视 策略 合规                   | 1 报表   | 代理 管理 支持 •••                |      |        |         | <b>D</b> 🔺          |
| 组和计算机                            | 组(     | 〕 计算机                       |      |        | ● 想     | 要管理其他操作系统中的浏览器吗?    |
| 网站组                              | + 1    | 创建组 《 关联策略 ① 分配的            | 11 R |        |         |                     |
| 扩展库                              |        | - 7000 mil 0 77 aut         |      |        |         | 总共:7   Q 面 🚣        |
|                                  |        | 3 名称 🗘                      | 政策部署 | 扩展的分布式 | 到会人员    | 操作                  |
|                                  | C      | Admin                       | 14   | 10     | 8       |                     |
|                                  | C      | Dynamic win 10              | 15   | 10     | 17      |                     |
|                                  | C      | HR Team                     | 14   | 10     | 20      |                     |
|                                  |        | Mac_Mdm_Enrolled@OperSys_14 | 0    | 0      | 0       |                     |
|                                  | C      | Mac_Mdm_Enrolled@OperSys_15 | 0    | 0      | 0       |                     |
|                                  |        | Marketing                   | 13   | 10     | 21      |                     |
|                                  | C      | Sales Team                  | 13   | 10     | 18      |                     |
|                                  |        |                             |      |        |         | 1-7-7 ( 25 🖛 )      |

### 2. 网站组

网站组是对要使用相同策略的网站进行分组。用于后面的策略。可以手动添加或者通过 csv 文件导入。

| I  | ManageEngine<br>Browser Security Plus | 立部下載 許可 (C) 版本:1122300.3 @ 🕠 |
|----|---------------------------------------|------------------------------|
| 主团 | 夏 管理 透视 策略 合規 报表 ·                    | · 管理 支持 ••• 〇 🖡              |
| ť  | 刘建网站组                                 |                              |
|    |                                       | ❷ 想要直看用户访问的网站?               |
|    | 名称 :                                  |                              |
|    | 说明 :                                  |                              |
|    | 添加网站 :                                | ● 手动速择网站 ○ 上传CSV文件           |
|    |                                       | 受索 *                         |
|    |                                       | Citat RUXH                   |

### 3. 扩展存储库

扩展存储库支持 Chrome、Firefox 和 Edge 的扩展。

 ManageEngine
 Browser Security Plus

 文部下電
 許可
 (2)
 版本:1122003
 ④
 (2)

 東西

 新
 (2)
 (2)
 (2)
 (2)
 (2)
 (2)
 (2)
 (2)
 (2)
 (2)
 (2)
 (2)
 (2)
 (2)
 (2)
 (2)
 (2)
 (2)
 (2)
 (2)
 (2)
 (2)
 (2)
 (2)
 (2)
 (2)
 (2)
 (2)
 (2)
 (2)
 (2)
 (2)
 (2)
 (2)
 (2)
 (2)
 (2)
 (2)
 (2)
 (2)
 (2)
 (2)
 (2)
 (2)
 (2)
 (2)
 (2)
 (2)
 (2)
 (2)
 (2)
 (2)
 (2)
 (2)
 (2)
 (2)
 (2)
 (2)
 (2)
 (2)
 (2)
 (2)
 (2)
 (2)
 (2)
 (2)
 (2)
 (2)
 (2)
 (2)
 (2)
 (2)
 (2)
 (2)
 (2)
 (2)
 (2)
 (2)
 (2)
 (2)
 (2)
 (2)
 (2)
 (2)
 (2)
 (2)
 (2)
 (2)
 (2)
 (2)
 (2)
 (2)
 (2)
 (2)
 (2)
 (2)
 (2)
 (2)
 (2)
 (2)
 (2)
 (2)
 (2)
 (2)
 (2)
 (2)
 (2)
 (2)
 (2)
 (2)
 (2)
 (2)
 (2)
 (2)
 (2)
 (2)
 (2)
 (2)
 (2)
 (2)
 (2)
 (2)
 (2)
 (2)
 (2)
 (2)
 (2)
 (2)
 (2)
 (2)
 (2)
 (2)
 (2)
 (2)
 (2)
 (2)
 (2)
 (2)
 (2)
 (2)
 (2)
 (2)
 (2)
 (2)
 (2)
 (2)
 (2)

#### 通过扩展 ID 来把扩展添加到存储库。

#### 例如添加 Edge 的扩展,打开微软网站

https://microsoftedge.microsoft.com/addons/category/Edge-Extensions

搜索找到你要的扩展,点击进入详细页面,从地址栏中复制下图标记的内容

| $\leftarrow$ $\rightarrow$ C () A https://microsoftedge.microsoft.com/addons/detail/adblockbest-addons/detail/adblockbest-addons/detail/adblock | d-blocker,ndcileolkflehcjpmjnfbnaibdcgglog                                                                                        | ☆ ♡ 쏘 Ⅲ\ 원 ≫                                                          |
|----------------------------------------------------------------------------------------------------|----------------------------------------------------------------------------------------------------|-----------------------------------------------------------------------|
| Microsoft   Edge Add-ons                                                                                                    | Help $\sim$                                                                                                    | Developers $\checkmark$ All Microsoft $\checkmark$ Sign in $\bigcirc$ |
| To install add-ons, you'll need                                                                                                    | the new Microsoft Edge. Download the new Microsoft Edge                                                                           |                                                                       |
| Home / Productivity / AdBlock — best ad blocker                                                                                                    |                                                                                                    |                                                                       |
| AdBlock — best ad blocker<br>BetaFish<br>* * * * * (1099)   10,000,000+ Users   Productivity                                                                                                    |                                                                                                    | Get<br>Compatible with your browser                                   |
|                                                                                                    |                                                                                                    |                                                                       |
|                                                                                                    |                                                                                                    | Details<br>Version 5.9.0                                              |
| Enjoy a safe, simple, and ad-free browsing experience.                                                                                                    | Say goodbye to un-skippable video ads.                                                                                            | Updated August 3, 2023                                                |
| Use AdBlock, the best ad blocker for Edge, to say goodbye to pop-ups, video<br>promotions, and distracting ads on your favorite websites.                                                                                                    | AdBlock stops video ads on YouTube, Facebook, Twitch and all of your favorite<br>video sites. Now you can enjoy cat videos again. | Available in 34 languages                                             |
|                                                                                                    |                                                                                                    | Terms                                                                 |
|                                                                                                    |                                                                                                    | Privacy policy                                                        |
|                                                                                                    | Buy this thing!                                                                                                    | Developer                                                             |
|                                                                                                    |                                                                                                    | More add-ons from BetaFish                                            |
|                                                                                                    |                                                                                                    | Report abuse                                                          |
|                                                                                                    |                                                                                                    |                                                                       |

再到 Endpoint Central 的 Web 控制台中输入该 ID,并点击添加。

这样就把扩展添加到存储库中了。可以用于扩展分发。

| ManageEngine<br>Browser Security | Plus                            |                   | 立即下载    | 许可 🕐 版本:112.2300.3 🛛 🕢 |
|----------------------------------|---------------------------------|-------------------|---------|------------------------|
| 主页 管理 透视 策略 合规                   | 报表 代理 管理 支持 •••                 |                   |         | 0                      |
| 组和计算机                            | 扩展信息库 ①                         |                   |         |                        |
| 网站组                              | + 添加扩展名 ▼ 筛选依据: 浏览器 ▼           |                   |         |                        |
| 扩展存储库                            | □ 延期 ‡ 创建用户                     | 浏览器 关联            | 组 关联计算机 | 操作                     |
|                                  | Cute Cursors - Custom Cu admin  | Google Chrome 5   | 92      |                        |
|                                  | Dark Reader admin               | C Edge Chromium 5 | 92      |                        |
|                                  | DeepL Translate: Reading admin  | Google Chrome 5   | 92      |                        |
|                                  | eJOY English - Learn with admin | Google Chrome 5   | 92      |                        |
|                                  | Momentum admin                  | © Google Chrome 5 | 92      |                        |
|                                  | Print Friendly & PDF admin      | © Google Chrome 5 | 92      |                        |
|                                  | Rememberry - Translate a admin  | Google Chrome 5   | 92      |                        |

### 四. 策略

策略中是浏览器管理的具体管理的规则。包括以下浏览器安全管理功能。 在下面创建的每一个策略都可以在计算机或计算机组中应用。

### 1. 附加组件管理

附加组件管理包括:是否允许用户添加扩展、禁用启用已有扩展、扩展黑名单等等功能。

| ManageEngine<br>Browser Security              | y Plus                                                                                                    | 立即下载 许可 C 版本:11.2.2300.3                 |
|-----------------------------------------------|----------------------------------------------------------------------------------------------------|------------------------------------------|
| 主页 管理 透视 策略 合规                                | U 报表 代理 管理 支持 •••                                                                                                    |                                          |
| 附加组件管理<br>下载限制<br>成粉防护                        | AddonPolicy 10<br>Google Chrome Internet Explorer Mazilla Firefox Edge Chromium 其他基于Chromium                                                         | <ul> <li>想要允许用户提出请求来覆盖黑名单扩展吗?</li> </ul> |
| 防止致强性漏<br>测览器流制<br>测览器锁定<br>Javo管理器<br>Web过滤器 | <ul> <li>④ 只有Windows支持插件管理策略。</li> <li>允许用户安装扩展程序 : 是 ● 否<br/>默认情况下,通过Browser Security Plus分发的扩展将被列入白名单。</li> <li>单击此处将更多扩展列入白名单</li> </ul>          |                                          |
| 网络隔离<br>浏览器限制                                 | 現有的用户安裝扩展     :     禁用     ● 保持       本地消息収入     :     允许     用止     ● 未配置       允许用户运行Adobe Flash     :     是     ● 否       固定扩展     :     提索     ● |                                          |

### 2. 下载限制

设置允许或阻止下载的条件。支持的条件包括 URL 地址、时间范围、文件类型、网站 组和文件大小等。

| 页 管理透视 策略                  | 合规 报表 代理 管理 支持 •••                        |                   |   |   |
|----------------------------|-------------------------------------------|-------------------|---|---|
| 附加组件管理                     | DownloadfilterPolicy 17 🖋                 |                   |   |   |
| 下载限制<br>威胁防护<br>防止数据泄源     | 基于Web城/URL限制/允许下载,或者基于文件类型。<br>阻止所有下载 : 是 | 0 3               |   |   |
| 浏览器定制<br>浏览器路由器            | 阻止 - 如果 全部 - 满足以下条件                       |                   |   |   |
| 浏览器锁定<br>Java管理器<br>Web过滤器 | Webłś/URL - act                           | count.zoho.com 搜索 | 1 | + |
| 网络隔离<br>浏览器限制              | 200                                       |                   |   |   |

# 3. 威胁防护

设置限制以下截图中显示的选项。

| ManageEngine<br>Browser Securit | y Plus                                                                                                    |                   |        |          |        | 立即 | 下载 许可 | C 版本:11.2.2300.3 |
|---------------------------------|----------------------------------------------------------------------------------------------------|-------------------|--------|----------|--------|----|-------|------------------|
| 主页 管理 透视 策略 合                   | 規 报表 代理                                                                                                    | 管理 支持 •••         |        |          |        |    |       |                  |
| 附加组件管理<br>下载限制                  | ITG                                                                                                    |                   |        |          |        |    |       |                  |
| 威胁防护<br>防止数据泄漏                  |                                                                                                    | 网络钓鱼过滤器 📀 😋 🤌 🗐 🗇 | : 🗿 启用 | ○ 禁用     | ○ 未配置  |    |       |                  |
| 浏览器定制                           |                                                                                                    |                   | ○ 加强保护 | 👩 💿 标准保持 | if 😴 🕜 |    |       |                  |
| 浏览器路由器<br>浏览器锁定                 |                                                                                                    | 屏蔽阻塞性网站 😨 🌚 🗇     | : 💿 启用 | ○ 禁用     | ○ 未配置  |    |       |                  |
| Java管理器                         |                                                                                                    | 绕过可信网站的下载验证 🖗 😍 😨 | : 🗿 启用 | ○ 禁用     | ○ 未配置  |    |       |                  |
| Web过滤器<br>网络隔离                  |                                                                                                    | 文件下载 😨 😋 🧟 🗑 🕜    | : 禁用   |          | ×      |    |       |                  |
| 浏览器限制                           | and a second second sec | 忽略证书错误 🖗 😋 🉋 😨 🗇  | : 🔿 允许 | ○ 限制     | ○ 未配置  |    |       |                  |
|                                 |                                                                                                    | 验证在废除列表中的证书 🧔 🕜   | : 🔘 启用 | ○ 禁用     | ○ 未配置  |    |       |                  |
|                                 |                                                                                                    | 区域提升保护 🥭 🗇        | : 🗌 启用 | ○ 禁用     | ○ 未配置  |    |       |                  |
|                                 |                                                                                                    | 浏览器帮助对象 🥭 🗇       | : 🗿 允许 | ○ 限制     | ○ 未配置  |    |       |                  |

ManageEngine 卓豪

# 4. 防止数据泄漏

这里列出的是可能导致数据泄露的选项,例如文件上传、网页打印、自动填充 等。

|                | ManageEngine | Plus       |                   |        |      |       | 立即下载 | 行可 (C)版本:11.2.2300.3 |
|----------------|--------------|------------|-------------------|--------|------|-------|------|----------------------|
| 主页 1           | 管理 透视 策略 合规  | !  报表   代理 | 管理 支持 •••         |        |      |       |      |                      |
| 附加组(<br>下载限)   | 件管理          | DataLe     | aakgePolicy 1     |        |      |       |      |                      |
| 威胁防护           | 护振泄漏         |            | 打印网页 🖲 😋 🗇        | : 〇 允许 | 〇 限制 | ○ 未配置 |      |                      |
| 浏览器:           | 定制           |            | 从云存储中打印 😨 😨 🗇     | : 🔘 允许 | 〇 限制 | ○ 未配置 |      |                      |
| 浏览器            | 路由器          |            | 自动浏览器同步 😨 😨 😨 🗇   | : 〇 允许 | 〇 限制 | ○ 未配置 |      |                      |
| 浏览器            | 锁定           |            | 保存浏览器历史记录 😨 😨 😨 🗇 | : 〇 允许 | 〇 限制 | ○ 未配置 |      |                      |
| Java管理<br>Web过 | 理器           |            | 自动填充 🌍 😍 Ҽ 🌚 🗇    | : 〇 允许 | ○ 限制 | ○ 未配置 |      |                      |
| 网络隔            | 高            |            | 文件上传到网页 😨 😨 😨     | : 〇 允许 | ○ 限制 | ● 未配置 |      |                      |
| 浏览器            | 限制           | EV.        | 捕获屏幕截图 📀 😋 🗇      | : 〇 允许 | ○ 限制 | ○ 未配置 |      |                      |
|                |              |            | 记住密码 📀 😋 🖯 🤒 💿 🕐  | : 〇 允许 | 〇 限制 | ● 未配置 |      |                      |
|                |              |            | 每个网站每个进程 😨 😨 💿    | : 🔘 启用 | ○ 禁用 | ○ 未配置 |      |                      |
|                |              |            | 搜寻建议 😨 😋 💿 🕥      | : 〇 启用 | ○ 禁用 | ○ 未配置 |      |                      |

5. 浏览器定制

即对某个浏览器进行设置。

| HanageEngine<br>Browser Security | Plus                                                                                                    |            |         | 立即下载   | 斉可 C 版本:1122300. | 3 o () |
|----------------------------------|----------------------------------------------------------------------------------------------------|------------|---------|--------|------------------|--------|
| 主页 管理 透视 策略 合规                   | 报表 代理 管理 支持 •••                                                                                                    |            |         |        |                  |        |
| 附加组件管理                           | 修改策略                                                                                                    |            |         |        |                  |        |
| 下载限制                             | 内容限制                                                                                                    |            |         |        |                  |        |
| 威胁防护                             | 内容限制 - 按URL                                                                                                    | Web蓝牙卫士    | : 〇 限制  | ○ 未配置  |                  |        |
| 防止数据泄漏                           | 安全限制                                                                                                    | 显示图像       | : 〇 允许  | ○ 限制   | ● 未配置            |        |
| 浏览器定制                            | 安全限制 - 按URL                                                                                                    | Javascript | : 〇 允许  | 〇 限制   | ○ 未配置            |        |
| 浏览器锁定                            | 用户帐户设置                                                                                                    | 弹出窗口       | : 〇 允许  | 〇 限制   | ○ 未配置            |        |
| Java管理器                          | 主页和启动                                                                                                    | 音频捕获       | : 〇 允许  |        | ○ 未配置            |        |
| Web过滤器                           | 代理                                                                                                    | 抑频捕获       | : 435   | 0 (84) | 0 ±50%           |        |
| 网络隔离                             |                                                                                                    | 1424JB24   | · _ 261 | U HK00 | - ALL            |        |
| 浏览器限制                            | 12 12 AN 12 2 AN 12 AN 1 | Cookies    | : 未配置   |        |                  |        |
|                                  | 36 67 20 88                                                                                                    | 地理位置       | : 未配置   |        |                  |        |
|                                  | 返期以重                                                                                                    | 通知         | +518    |        |                  |        |
|                                  |                                                                                                    | 10000000   | - 木配直   |        |                  |        |
|                                  |                                                                                                    | 播件         | : 未配置   | *      |                  |        |
|                                  |                                                                                                    |            |         |        |                  |        |

# 6. 浏览器路由器

将网站重定向到设置的浏览器打开。

| HanageEngine<br>Browser Security | Plus |    |          |                                 |                                    |                                      |                                          |         | 立即下载         | 許可 C 版本:11 | 22300.3 @           |
|----------------------------------|------|----|----------|---------------------------------|------------------------------------|--------------------------------------|------------------------------------------|---------|--------------|------------|---------------------|
| 主页 管理 透视 策略 合规                   | 报表   | 代理 | 管理       | 支持 •••                          |                                    |                                      |                                          |         |              |            | 0                   |
| 附加组件管理<br>下载限制<br>成胁防护<br>防止数据泄漏 |      |    | <b>③</b> | 您尚未将网站重定向<br>使用浏览器路由器将网<br>策略名称 | <b>)到所需的浏览器。</b><br>站重定向到定义的目<br>: | 标浏览器。                                |                                          |         | ❷ 想要使        | 用自动生成的网站约  | 且來简化路由吗?            |
|                                  |      |    |          | 目标浏览器<br>选择要路由的                 | ;<br>网站 :                          | <ul> <li>IE</li> <li>内部网站</li> </ul> | <ul> <li>Chrome</li> <li>手动输入</li> </ul> | Firefox | Edge Chromiu | m          |                     |
| Web过滤器<br>网络隔离<br>浏览器限制          | IN   |    |          | 选择网站                            | :                                  | 搜索                                   |                                          |         | *            |            |                     |
|                                  |      |    |          | 文档模式                            | :                                  | IE11(Default)                        |                                          | ٠       |              |            | - +                 |
|                                  |      |    |          |                                 | 细叶                                 |                                      | : 未配算                                    | L       | *            |            | And a second second |

# 7. 浏览器锁定

对 Internet Explorer 执行严格的访问限制。仅允许用户访问您在下面输入的受信 任网站。

| ManageEngine<br>Browser Security F | Plus                    |                      | 立即下載 許可 (C)版本:112.2300.3 @ () |
|------------------------------------|-------------------------|----------------------|-------------------------------|
| 主页 管理 透视 策略 合规                     | 报表 代理 管理 支持 •••         |                      |                               |
| 附加组件管理<br>下載限制                     | WeblockdownPolicy 13    |                      | 想要允许用户提出请求来覆盖黑名单站点码?          |
| 84.8790 97<br>防止数据泄漏<br>浏览器定制      | ① 在Internet Explorer浏览器 | 中以信息率的形式打开输入的URL。    |                               |
| 浏览器路由器                             | 将策略应用于                  | : 网站 • 网站组           |                               |
| 浏览器锁定                              |                         | dd 搜索 1              |                               |
| Java管理器<br>Web过滤器                  |                         | 保存 保存 & 发布 <b>取消</b> |                               |
| 网络隔离<br>浏览器限制                      |                         | [以受陳機式运行]            |                               |

# 8. Java 管理器

根据特定要求设置 Internet Explorer 中的 Java 版本是否可以运行。

| ManageEngine<br>Browser Security                    | Plus       |                                          |                                 |                        | 立即下载 許可  | C 版本:11.2.2300.3 @ 🜔 |
|-----------------------------------------------------|------------|------------------------------------------|---------------------------------|------------------------|----------|----------------------|
| 主页 管理 透视 策略 合规                                      | . 报表 代理 管理 | 建 支持 •••                                 |                                 |                        |          | 0                    |
| 附加组件管理<br>下载限制<br>威胁防护<br>防止数据泄漏<br>浏览凝定制<br>浏览器路由器 |            | Java管理器<br>根据特定要求将Internet Expl<br>策略名称" | iorer中的Java版本映射到Web应J<br>: Mail | 用程序。                   |          |                      |
| 浏览器锁定<br>Java管理器<br>Web过滤器<br>网络隔离                  |            | 选择网站组<br>Email,dxdsdsds                  | 权限<br>默认                        | Java版本<br>任何           | -        | / -                  |
| 浏览器限制                                               | IIM        | 将策略应用于                                   | : <b>○</b> 网站<br>选择网站           | ○ 网站组                  |          |                      |
|                                                     |            | 权限                                       | : O 运行<br>O 任何                  | 阻止 默认<br>Java 6 Java 7 | 7 Java 8 |                      |

### 9. Web 过滤器

如果要限制访问某个或某些网站,在这里设置。

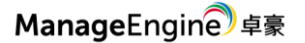

| ManageEngine<br>Browser Securit                                                          | y Plus                                                                                                    |                                       | 立即下载 许可 C 版本:1122300.3 @ 🕠   |
|------------------------------------------------------------------------------------------|----------------------------------------------------------------------------------------------------|---------------------------------------|------------------------------|
| 主页 管理 透视 策略 合                                                                            | 规 报表 代理 管理 支持 •••                                                                                                    |                                       | 0 🛝                          |
| 附加組件管理<br>下载限制<br>威胁防护<br>防止数据泄漏<br>浏览器注制<br>浏览器锁定<br>Java管理器<br>Web过滤器<br>网络隔离<br>浏览器限制 | WebfilterPolicy 15           安金限制           ●           ●           ●           ●           ●           ●           ●           ●           ●           ●           ●           ●           ●           ●           ●           ●           ●           ●           ●           ●           ●           ●           ●           ●           ●           ●           ●           ●           ●           ●           ●           ●           ●           ●           ●           ●           ●           ●           ●           ●           ●           ●           ●           ●           ●           ●           ●           ●           ●           ●           ●      ● |                                       | 想要基于预定义的类别,如娱乐、赌博、社交媒体网站服名单? |
|                                                                                          | 选择动作<br>输入要阻止Web域/URL                                                                                                    | : <b>0</b> 阻止 0 允许<br>: <sub>現家</sub> | ×                            |

# 10. 网络隔离

在用户的浏览器中打开受信任的网站,同时将不受信任的网站隔离到虚拟浏览器。

| HanageEngine<br>Browser Security | Plus              |                  |                  |            |                               |                   | 立即下载 许可 C 版本:11.2.2300.3 @ 🚺 |
|----------------------------------|-------------------|------------------|------------------|------------|-------------------------------|-------------------|------------------------------|
| 主页 管理 透视 策略 合规                   | 报表 代理 管理 支        | 持 •••            |                  |            |                               |                   | 🤨 🔺                          |
| 附加组件管理<br>下载限制                   | WebisolationPolic | sy 17            |                  |            |                               |                   | 想要允许用户提出请求来覆盖黑名单站点吗?         |
| 威胁防护<br>防止数据泄漏                   | (j) Web開离         | 策略仅适用于Windows 10 | 企业版及更高度          | 在前1709版和更高 | 高版本的Microsoft Edg             | ge和Internet Explo | prer消变器。                     |
| 浏览器定制<br>浏览器路由器<br>浏览器铺定         | 将策略应用于            | F :              | O 网站<br>google g | O 网站组      |                               | 2                 |                              |
| Java管理器<br>Web过滤器                | 会话之间的题            | 数据持久性 :          | ○ 允许             | ○ 限制       | ○ 未配置                         |                   |                              |
| <mark>网络隔离</mark><br>浏览器限制       | iframe限制          | :                | ● 启用             | ○ 禁用<br>保存 | ○ 未配置<br>保存太发布                | 取消                |                              |
|                                  |                   |                  |                  |            | (15) <b>30,00 (8 →</b> 12-62) |                   |                              |

# 11. 浏览器限制

限制和允许某个浏览器的使用。

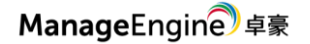

| ManageEngine<br>Browser Security Plus | i i                                   |                        | 立即下载 許可 C 版本:1122300.3 	 ● 	 ● |
|---------------------------------------|---------------------------------------|------------------------|--------------------------------|
| 主页 管理 透视 策略 合规 报表                     | 化理管理支持 •••                            |                        | ۰ 🕽                            |
| 附加组件管理<br>下截网制                        | ManagedbrowserPolicy 16               |                        | 是否对其他浏览器设置黑白名单?                |
| 威胁防护                                  | <ol> <li>只有Windows支持浏览器重定向</li> </ol> |                        |                                |
| 防止数据泄漏                                |                                       |                        |                                |
| 浏览器定制                                 | 动作                                    | : 白名单                  |                                |
| 浏览器路由器                                |                                       | Internet Explorer 选择 1 |                                |
| 浏览器锁定                                 |                                       |                        |                                |
| Java管理器                               |                                       | 保存 保存&发布 取消            |                                |
| Web过滤器                                |                                       |                        |                                |
| 网络隔离                                  |                                       |                        |                                |
| 浏览器限制                                 |                                       |                        |                                |

### 五. 性能透视

性能透视是从不同角度生成视图,来查看浏览器的安全状态。

仪表板

| ManageEngine<br>Browser Security Plu | us                                                                                   |                                                    |                        |                            | 立即下载 许可          | C版本:112.2300.3 0                                                                               |
|--------------------------------------|--------------------------------------------------------------------------------------|----------------------------------------------------|------------------------|----------------------------|------------------|------------------------------------------------------------------------------------------------|
| 主页 管理 透视 策略 合规 折                     | ⊗表 代理 管理 支持 •••                                                                      |                                                    |                        |                            |                  | <b>D</b> *                                                                                     |
| 仪表板<br>浏览器                           | 使用最多的潜在有害扩展名<br>跟踪可能导致安全温洞的排名前5的使用过的扩展。                                              |                                                    |                        | 最近安装的扩展<br>跟踪最近安装的排名前5的扩展。 |                  |                                                                                                |
| (A)S,467m(+<br>计算机<br>扫描计算机<br>计划扫描  | 27 27 FoxyProxy Basic<br>Microsoft Outloo<br>Save to Google D<br>Zoom<br>Adobe Flash |                                                    | *<br>Drive303          |                            | 10               | Naver Webtoon1220<br>ColorZilla1220<br>♦ ↑♦0\♦7 NOW1220<br>Dictionary1220<br>Cache Service1220 |
| 1                                    | 使用最多的潜在有害插件<br>跟踪可能导致安全漏洞的排名前5的使用过的插件。                                               |                                                    |                        | 最近安装的插件<br>跟踪最近安装的排名前5的插件。 | ,                |                                                                                                |
|                                      | 10 10 10<br>10 10                                                                    | XML DOM Docum<br>Cisco Spark<br>Java(tm) Plug–In 2 | ent303<br>? SSV        | 27 27                      | 27               | Java(tm) Plug-in 2 SSV<br>Java(tm) Plug-in SSV H<br>I ETOEdge BHO<br>Trend Micro Osprey Plu    |
| 浏览器                                  |                                                                                      |                                                    |                        |                            |                  |                                                                                                |
| ManageEngine<br>Browser Security Plu | us                                                                                   |                                                    |                        |                            | 立即下载 许可          | €版本:112.2300.3 @                                                                               |
| 主页 管理 透视 策略 合规 指                     | &表 代理 管理 支持 •••                                                                      |                                                    |                        |                            |                  |                                                                                                |
| 仪表板                                  |                                                                                      |                                                    |                        |                            | 0                | 想要完全限制特定浏览器的使用吗?                                                                               |
| 浏览器<br>浏览器插件<br>计算机                  | Google Chrome<br>最新版本: 107.05304.88<br>浏览器为                                          |                                                    | 已安装的计算机<br>137         |                            | 具有过期版本的计算<br>110 | 草机                                                                                             |
| 扫描计算机<br>计划扫描                        | 65% 易受伤害                                                                             |                                                    | 已安装的扩展程序<br>337        |                            | 可能有害的扩展          |                                                                                                |
|                                      | <b>Mozilla Firefox</b><br>星新版本: 105.0.1.0<br>潮波路知                                    |                                                    | 已安装的计算机<br>137         |                            | 具有过期版本的计】<br>110 | 草机                                                                                             |
|                                      | 79% 易受伤害                                                                             |                                                    | <sub>安装插件</sub><br>221 | 已安装的扩展程序<br>775            | 可能有害的插件          | 可能有害的扩展                                                                                        |
| 附加组件                                 |                                                                                      |                                                    |                        |                            |                  |                                                                                                |

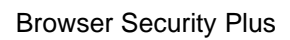

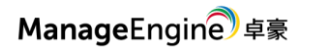

|                                                                                          | ty Plus                                                                                                    |                                                                                                    |                                                                                                    |                                                                                                    |                                                                          |                                                                          |
|------------------------------------------------------------------------------------------|----------------------------------------------------------------------------------------------------|----------------------------------------------------------------------------------------------------|----------------------------------------------------------------------------------------------------|----------------------------------------------------------------------------------------------------|--------------------------------------------------------------------------|--------------------------------------------------------------------------|
| 页 管理 透视 策略 合                                                                             | 规 报表 代理 管理 支持                                                                                                    | ••••                                                                                                    |                                                                                                    |                                                                                                    |                                                                          | Ũ                                                                        |
| 义表板                                                                                      | 插件 扩展名                                                                                                    |                                                                                                    |                                                                                                    |                                                                                                    |                                                                          |                                                                          |
| 间览器                                                                                      | 插件中全性                                                                                                    |                                                                                                    |                                                                                                    |                                                                                                    |                                                                          | ****                                                                     |
| 划览器插件                                                                                    | 名称                                                                                                    | ♀ 标识符                                                                                                    | 类型                                                                                                    | 版本                                                                                                    | 安装数                                                                      | ◎共:000   Q Ⅲ ,<br>签名                                                     |
| 十算机                                                                                      | XML DOM Document66(                                                                                                    | F6D90F11-9C73-11D3-B3                                                                                                    | ActiveX Control                                                                                                    | 8                                                                                                    | 10                                                                       | 安全                                                                       |
| 目描计算机                                                                                    | XML DOM Document65                                                                                                    | 9 (F6D90F11-9C73-11D3-B3                                                                                                    | ActiveX Control                                                                                                    | 8                                                                                                    | 10                                                                       | 安全                                                                       |
| 划扫描                                                                                      | XML DOM Document65                                                                                                    | (F6D90F11-9C73-11D3-B3                                                                                                    | ActiveX Control                                                                                                    | 8                                                                                                    | 10                                                                       | <b>安</b> 全                                                               |
|                                                                                          | XML DOM Document65                                                                                                    | 7 {E6D90E11-9C73-11D3-B3                                                                                                    | ActiveX Control                                                                                                    | 8                                                                                                    | 10                                                                       | ~÷                                                                       |
|                                                                                          | XME DOW DOLLAR HEROS                                                                                                    | (100/0111/0701100-00                                                                                                    | Actives control                                                                                                    |                                                                                                    | 10                                                                       | **                                                                       |
| 算机                                                                                       |                                                                                                    |                                                                                                    |                                                                                                    |                                                                                                    |                                                                          |                                                                          |
| ManageEngine                                                                             |                                                                                                    |                                                                                                    |                                                                                                    |                                                                                                    |                                                                          | ~                                                                        |
| Browser Securit                                                                          | ty Plus                                                                                                    |                                                                                                    |                                                                                                    |                                                                                                    | 立即下载 许可                                                                  | C 版本;112.2300.3 @                                                        |
| 页 管理 透視 策略 合                                                                             | 规 报表 代理 管理 支持                                                                                                    |                                                                                                    |                                                                                                    |                                                                                                    |                                                                          | Û                                                                        |
| 表板                                                                                       |                                                                                                    |                                                                                                    |                                                                                                    |                                                                                                    |                                                                          |                                                                          |
| 览器                                                                                       | 合规状态<br>Keep track of your netw                                                                                                    | ork's compliance status                                                                                                    |                                                                                                    | 计算机健康状态<br>保持计算机的健康状态。                                                                                                    |                                                                          |                                                                          |
| 览器插件                                                                                     |                                                                                                    |                                                                                                    |                                                                                                    |                                                                                                    |                                                                          |                                                                          |
| 算机                                                                                       |                                                                                                    |                                                                                                    |                                                                                                    |                                                                                                    | 20 10                                                                    |                                                                          |
| 描计算机                                                                                     |                                                                                                    | 148                                                                                                    | ■ 合規计算机                                                                                                    | 20                                                                                                    |                                                                          | <ul> <li>高度脆弱</li> <li>易受伤害</li> </ul>                                   |
| 划扫描                                                                                      |                                                                                                    |                                                                                                    | ■ 不兼容的计算机                                                                                                    |                                                                                                    | 96                                                                       | ■ 佐风脸                                                                    |
|                                                                                          |                                                                                                    |                                                                                                    |                                                                                                    |                                                                                                    |                                                                          |                                                                          |
|                                                                                          | 违规类别                                                                                                    | * 合規状态 *                                                                                                    | 计算机健康状态 👻                                                                                                    |                                                                                                    |                                                                          | 总共:137   Q 冊 ,                                                           |
|                                                                                          | 计算机名称                                                                                                    |                                                                                                    | 安全得分                                                                                                    | 浏览器                                                                                                    | 插件                                                                       | 扩展                                                                       |
|                                                                                          | 0458-01                                                                                                    | Zylker                                                                                                    | 67.0%                                                                                                    | 5                                                                                                    | 6                                                                        | 20                                                                       |
|                                                                                          | 0458-02                                                                                                    | Zylker                                                                                                    | 67.0%                                                                                                    | 5                                                                                                    | 6                                                                        | 20                                                                       |
|                                                                                          | 0458-03                                                                                                    | Zylker                                                                                                    | 67.0%                                                                                                    | 5                                                                                                    | 6                                                                        | 20                                                                       |
| +++ \1 <i>bb</i> +11                                                                     |                                                                                                    |                                                                                                    |                                                                                                    |                                                                                                    |                                                                          |                                                                          |
| <b>抽</b> 订 昇 机                                                                           |                                                                                                    |                                                                                                    |                                                                                                    |                                                                                                    |                                                                          |                                                                          |
|                                                                                          | ty Plus                                                                                                    |                                                                                                    |                                                                                                    |                                                                                                    | 立即下载 许可                                                                  | C 版本:11.2.2300.3 @                                                       |
| ManageEngine                                                                             | () T (d)                                                                                                    |                                                                                                    |                                                                                                    |                                                                                                    |                                                                          | ~                                                                        |
| ManageEngine                                                                             | 10 10 10 10 10 10 10 10 10 10 10 10 10 1                                                                                                    |                                                                                                    |                                                                                                    |                                                                                                    |                                                                          |                                                                          |
| ManageEngine <sup>®</sup><br>Browser Securit<br>页 管理 透视 策略 合                             | 规 报表 代理 管理 支持                                                                                                    |                                                                                                    |                                                                                                    |                                                                                                    |                                                                          | ×                                                                        |
| ManageEngine<br>Browser Securit<br>页 管理 透视 策略 合<br>表板                                    | 规 报表 代理 管理 支持<br>未联系计算机                                                                                                    | 9 •••                                                                                                    |                                                                                                    | 尚未扫描的计算机。                                                                                                    |                                                                          | <u> </u>                                                                 |
| ManageEngine<br>Browser Securit<br>页 管理 透視 策略 合<br>表板                                    | 规 报表 代理 管理 支持<br>未联系计算机<br>您的网络中的所有计算机                                                                                                    | 14日11日11日11日11日11日11日11日11日11日11日11日11日1                                                                                                    |                                                                                                    | 尚未扫描的计算机。<br>保持一段时间未扫描的计算                                                                                                    | 單机的跟踪。                                                                   | U U                                                                      |
| ManageEngine<br>Browser Securit<br>页 管理 透视 策略 合<br>表板<br>宽器<br>宽器                        | 规 报表 代理 管理 支持<br>未联系计算机<br>您的网络中的所有计算机                                                                                                    | 9 •••<br>几在过去3天内一直处于联系状态。                                                                                                    | ■ 超过30天                                                                                                    | 尚未扫描的计算机。<br>保持一段时间未扫描的计                                                                                                    | 率机的跟踪。                                                                   | Ŭ                                                                        |
| ManageEngine<br>Browser Securit<br>页 管理 透視 策略 合<br>褒极<br>宽器派件<br>算机.<br>描述算机             | 現 报表 代理 管理 支持<br>未联系计算机<br>您的网络中的所有计算和                                                                                                    | 1在过去3天内一直处于职系状态。                                                                                                    | <ul> <li>超过30天</li> <li>16至30天</li> </ul>                                                                              | 尚未扫描的计算机。<br>保持一段时间未扫描的计】                                                                                                    | 單机的跟踪。                                                                   | 0                                                                        |
| ManageEnginê<br>Browser Securit<br>页 管理 透視 策略 合<br>滚板<br>宽器操件<br>算机<br>描计算机              | 境 报表 代理 管理 支邦<br>未联系计算机<br>您的网络中的所有计算和                                                                                                    | 9 •••<br>1.在过去3天内一直处于职系状态。                                                                                                    | <ul> <li>超过30天</li> <li>16至30天</li> <li>4型7天</li> <li>2年</li> </ul>                                                    | <b>尚未扫描的计算机。</b><br>保持一段时间未扫描的计】<br><sup>180</sup><br>120<br>120<br>127<br>0<br>197                                                                                                    | RF 47.160383.000 a                                                       |                                                                          |
| ManageEngine<br>Browser Securit<br>页 管理 透視 策略 合<br>表板<br>宽器<br>宽器碼件<br>算机<br>端计算机<br>划扫描 | 烧 报表 代理 管理 支托<br>未联系计算机<br>您的网络中的所有计算和                                                                                                    | 3 •••<br>凡在过去3天内一直处于联系状态。                                                                                                    | <ul> <li>超过30天</li> <li>15至30天</li> <li>6度19天</li> <li>4度7天</li> <li>3天</li> </ul>                                     | <b>尚未扫描的计算机。</b><br>保持一段时间未扫描的计<br><sup>120</sup><br>50<br>60<br>60<br>超过30天                                                                                                    | 尊机的跟踪。<br>10至30天 6至15天<br>健康                                             | 4至7天: 3天                                                                 |
| ManageEngine<br>Browser Securit<br>页 管理 透視 策略 合<br>表版<br>宽器通件<br>算机<br>描计算机              | 援 接表 代理 管理 支托<br>未联系计算机<br>您的网络中的所有计算和                                                                                                    | 3 •••                                                                                                    | <ul> <li>超过30天</li> <li>10至30天</li> <li>6運15天</li> <li>4型7天</li> <li>3天</li> </ul>                                     | <b>尚未扫描的计算机。</b><br>保持一段时间未扫描的计】<br><sup>180</sup><br>120<br>0<br>80<br>第230天                                                                                                    | 算机的跟踪。<br>16至30天 8至15天<br>健康                                             | 4至7天: 3天                                                                 |
| ManageEngine<br>Browser Securit<br>页 管理 透視 策略 合<br>滚板<br>宽器操件<br>算机<br>描计算机              | 援 报表 代理 管理 支托<br>未联系计算机<br>您的网络中的所有计算机<br>筛选依据:未联系计算机                                                                                                    | <ul> <li>ハ在过去3天内一直处于职系状态。</li> <li>500</li> <li>*</li> <li>*</li> <li>*</li> <li>未扫描的计算机</li> </ul>                                                                        | ■ 超过30天<br>■ 10至30天<br>■ 4星15天<br>■ 4星7天<br>■ 3天<br>■ 3天                                                               | <b>尚未扫描的计算机。</b><br>保持一段时间未扫描的计算<br><sup>180</sup><br>60<br>9<br>41<br>81<br>81<br>93<br>60<br>9<br>41<br>81<br>93<br>60<br>9<br>81<br>81<br>93<br>9<br>81<br>93<br>9<br>81<br>93<br>9<br>81<br>93<br>9<br>81<br>93<br>9<br>81<br>9<br>9<br>9<br>9<br>9<br>9<br>9<br>9<br>9<br>9<br>9<br>9<br>9<br>9<br>9<br>9<br>9                                                                                                    | 算机的跟踪。<br>16至30天 ————————————————————————————————————                    | 4型7天 3天<br>萬井:150 + 0 =                                                  |
| ManageEnginê<br>Browser Securit<br>页 管理 透視 策略 合<br>滚板<br>宽器版件<br>算机<br>描计算机<br>划扫描       | 沒 报表 代理 管理 支托<br>未联系计算机<br>您的网络中的所有计算机<br>筛选依据:未联系计算机                                                                                                    | 0                                                                                                    | ■ 超过30天<br>■ 10至30天<br>■ 6至15天<br>■ 4室7天<br>■ 3天<br>■ 7<br>■ 2<br>■ 7<br>■ 7<br>■ 7<br>■ 7<br>■ 7<br>■ 7<br>■ 7<br>■ 7 | 尚未扫描的计算机。     保持一段时间未扫描的计算 <sup>100</sup> <sup>100</sup> | 単机的跟踪。<br>10至30天 0至15天<br>健康<br>日月線状态                                    | 4至7天 3天<br>总共:150   Q 田<br>最后成功的扫描                                       |
| ManageEnginê<br>Browser Securit<br>页 管理 透視 策略 合<br>滚板<br>滚器纖件<br>算机<br>腦计算机<br>划扫描       | <ul> <li>         · 提 後親 代理 管理 支其         · 未联系计算机         · 您的网络中的所有计算机         · 您的网络中的所有计算机         · 请选统据:未联系计算机         · 计算机名称         · 计算机名称         · 0458-01         · 0458-01         · · · · · · · · · · · · · · ·</li></ul> | <ul> <li>1.在过去3天内一直处于联系状态。</li> <li>1.在过去3天内一直处于联系状态。</li> <li>1.在过去3天内一直处于联系状态。</li> <li>1.在过去3天内一直处于联系状态。</li> <li>注. 未扫描的计算机</li> <li>注. 选择域</li> <li>Zylker</li> </ul> | <ul> <li>超过30天</li> <li>10至30天</li> <li>8至6天</li> <li>4至7天</li> <li>3天</li> </ul> * Domain 消度着的安全版本                    | 尚未扫描的计算机。       保持-段时间未扫描的计算机。       120       120       0       120       0       120       0       120       0       12100       122300       12300       12300       12300       12300       12300       12300       12300       12300       12300       12300                                                                                                    | 単化的設設。<br>16至30天 8至15天<br>健康<br>日掲載志<br>Scan Successful                  | 4至7天 3天<br>参共:150   Q 冊<br>最后成功的扫描<br>七月 20,2022 12:03 下午                |
| ManageEnginê<br>Browser Securit<br>页 管理 透视 策略 合<br>滚板<br>宽器颜件<br>算机<br>描计算机<br>划扫描       | <ul> <li>         ·援 报表 代理 管理 支其         · 未联系计算机         ·您的网络中的所有计算机         ·您的网络中的所有计算机         ·///         ·///         ·///</li></ul>                                                                                             | A在过去3天内一直处于联系状态。     1000000000000000000000000000000000                                                                                                    | ■ 超过30天<br>■ 10至30天<br>■ 8至45天<br>■ 4至7天<br>■ 3天<br>■ 7<br>■ 7<br>■ 7<br>■ 7<br>■ 7<br>■ 7<br>■ 7<br>■ 7               | <ul> <li>尚未扫描的计算机。</li> <li>保持一段时间未扫描的计】</li> <li>120</li> <li>60</li> <li>127</li> <li>60</li> <li>197</li> <li>61</li> <li>62</li> <li>63</li> <li>64</li> <li>64</li> <li>65</li> <li>66</li> <li>67</li> <li>67</li> <li>68</li> <li>68</li> <li>69</li> <li>69</li> <li>69</li> <li>69</li> <li>69</li> <li>60</li> <li>60</li></ul>                                                                                                    | 単化的跟踪。<br>10至30天 8至15天<br>健康<br>日雄状态<br>Scan Succesful<br>Scan Succesful | 4至7天 3天<br>参共:150   Q 面<br>最后成功的扫描<br>七月20,20221203下午<br>七月20,20221203下午 |

### 计划扫描

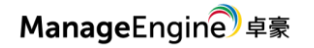

| ManageEngine<br>Browser Security Plus                                                       |                     |                                                                                                    | 立即下载 | 许可 C 版本:112.2300.3 | 0 🖸 |  |
|---------------------------------------------------------------------------------------------|---------------------|----------------------------------------------------------------------------------------------------|------|--------------------|-----|--|
| 主页 管理 透视 策略 合规 报表 代理 管理                                                                     | 支持 •••              |                                                                                                    |      |                    | 7   |  |
| 代表板         计划扫描           浏览器         浏览器通件           计算机            扫描计算机            计加扫描 | 频率"<br>开始于"<br>执行归播 | <ul> <li>第日 毎周 毎月</li> <li>「mm/dd/yyy, khcmm ) [24)時報式]</li> <li>将根照Browser Security Plus服务器时间执行计划任务</li> <li>: 每天 .</li> </ul> |      |                    |     |  |

# 六. 合规性

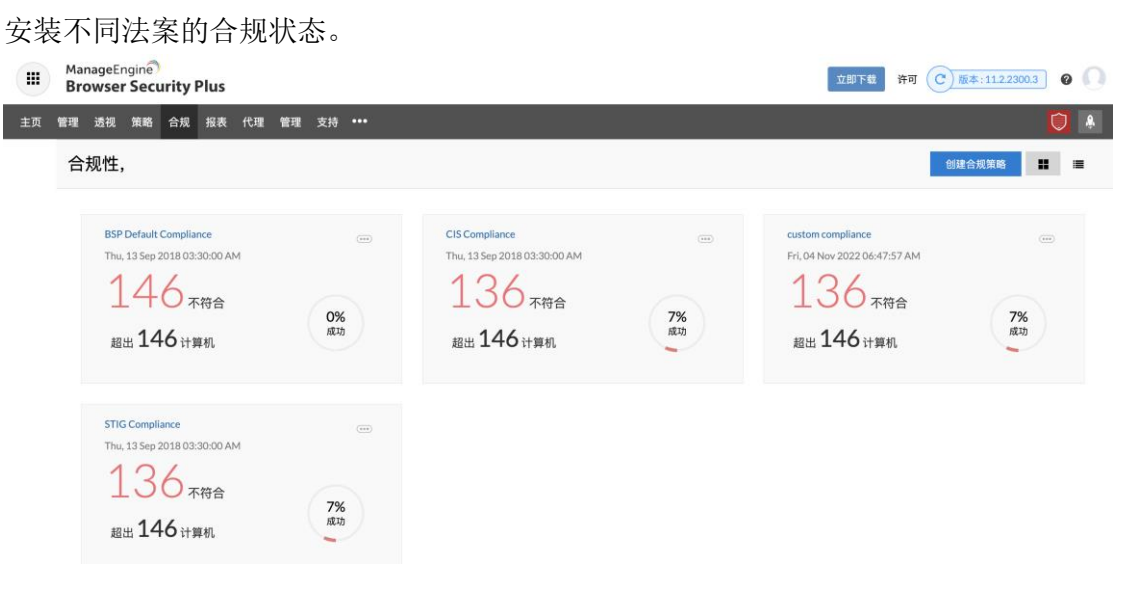

## 七.产品文档

关于更详细的说明可参见产品官网:

https://www.manageengine.cn/secure-browser/

- 在线演示: http://demo. BrowserSecurityPlus.com/
- 联系电话: 4006608680
- 技术支持: mes@zohocorp.com.cn